## **D-Link** Quick Installation Guide

This product can be set up using Internet Explorer 5.x or above

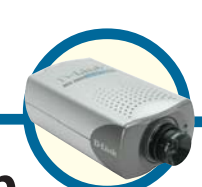

DCS-2000 Home Security Internet Camera

## **Before You Begin**

You must have at least the following:

- Windows XP/2000/Me/98SE
- Ethernet Adapter
- CD-ROM Drive

## **Check Your Package Contents**

These are the items included with your purchase:

If any of the below items are missing, please contact your reseller.

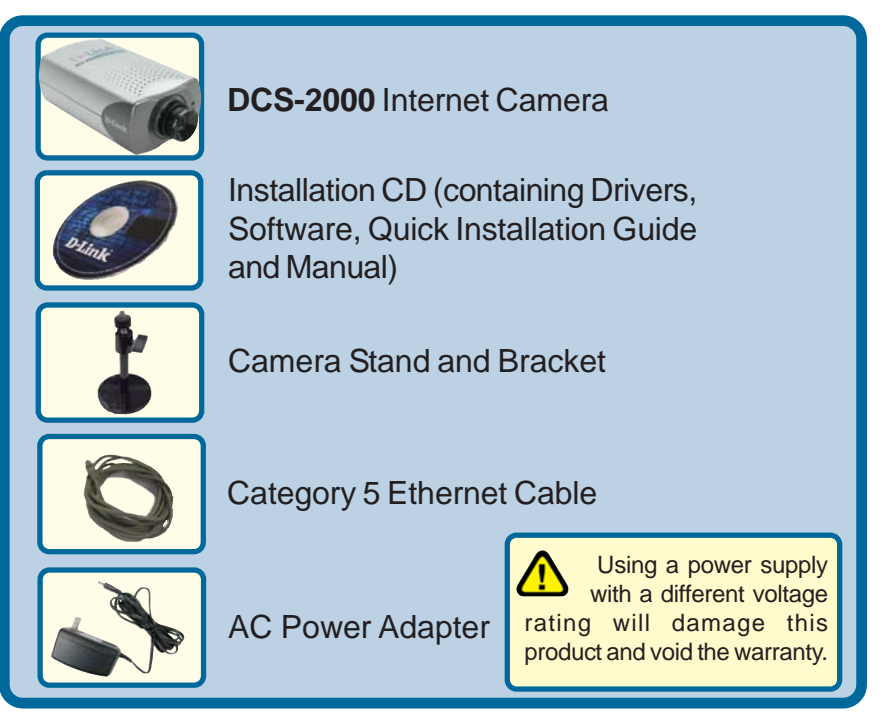

©2003 D-Link Systems, Inc. All rights reserved. Trademarks or registered trademarks are the property of their respective holders. Software and specifications subject to change without notice. DCS-2000.04262004

## System Requirements

- Internet Explorer 5.x or above
- CPU: Pentium III, 800MHz or above (Required for use with IP Surveillance software)
- Memory Size: 128MB (256MB recommended)
- VGA card resolution: 800x600 or above

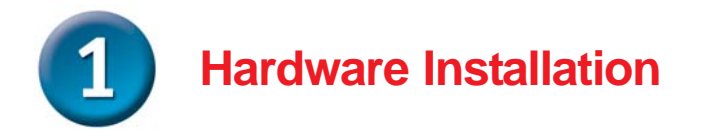

### **Connect the Ethernet Cable**

Connect an Ethernet cable to the Ethernet connector located on the Internet Camera's back panel and attach it to the network.

If you connect this camera directly to a PC, you will need a cross-over Ethernet cable. If you plug the camera into a hub or router, you will be able to use the cable included with your camera.

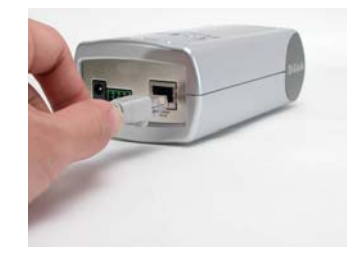

### Attach the External Power Supply

Attach the external power supply to the DC power input connector located on the Internet Camera's back panel (labeled DC 12V) and connect it to an AC power outlet.

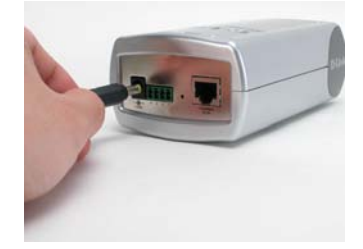

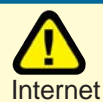

Power source is confirmed when the LED Power Indicator on the Internet Camera is illuminated.

When you have a proper connection, the LED (Light Emitting Diode) will turn from red to green. The light may blink on and off and your computer may show an intermittant loss of connectivity if it is connected directly to the camera. This is normal until you have configured vour camera.

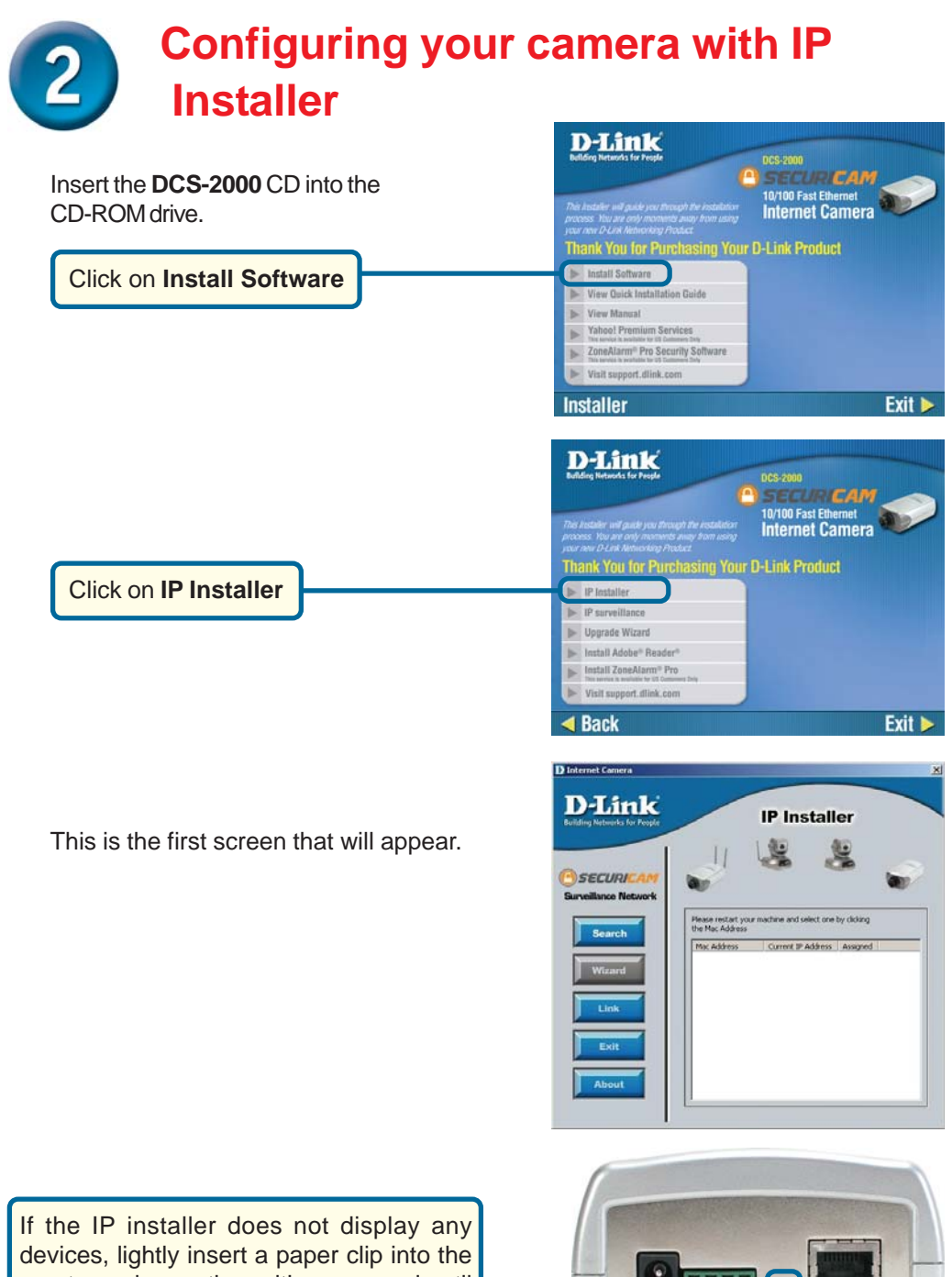

reset opening on the unit's rear panel until the light starts to cycle (a series of blinks) twice, then let go.

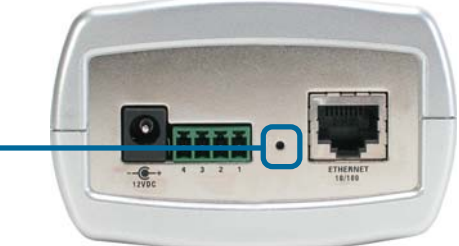

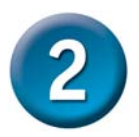

# Configuring your camera with IP Installer (continued)

The IP Installer will now show a MAC address of the **DCS-2000** and an IP Address (which may or may not be correct depending on what you have your **DCS-2000** connected to.) If you have a DHCP\* server on your network, a valid IP Address will be displayed here.

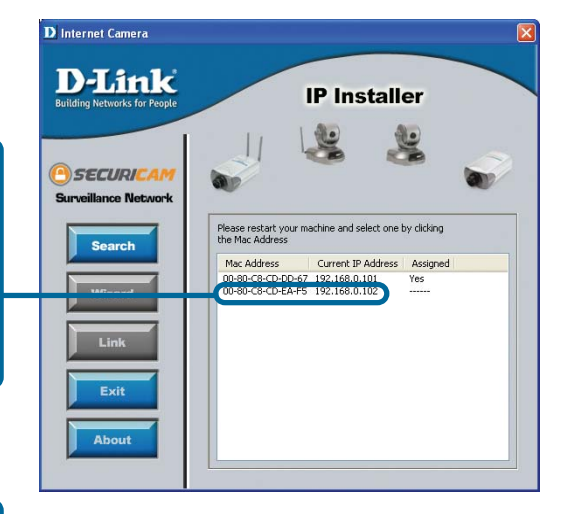

\*A DHCP server is a device that supplies IP Addresses to its clients that are on the same network.

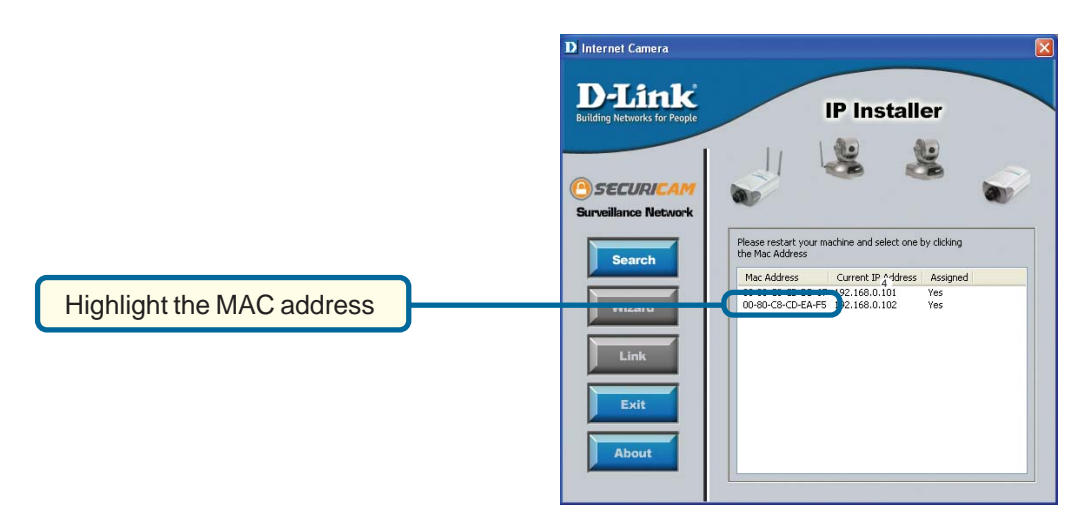

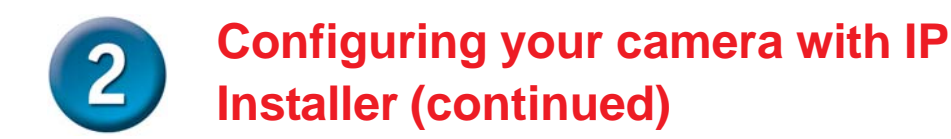

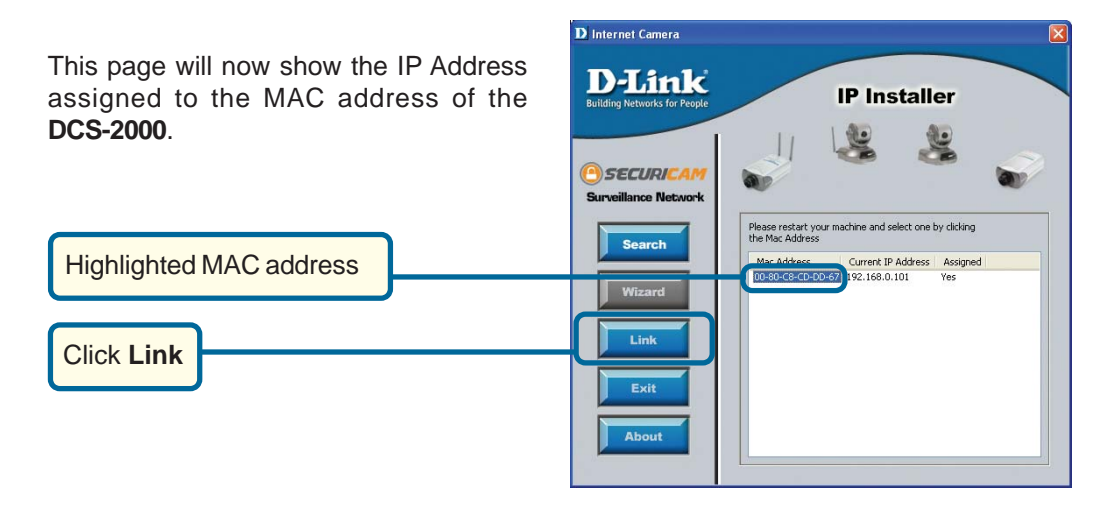

After you click on the **Link** button, **IP Installer** will automatically open your Internet browser to the IP Address of the **DCS-2000**, in this example it is: http:/ /192.168.0.100. Your **DCS-2000** may have a different IP Address.

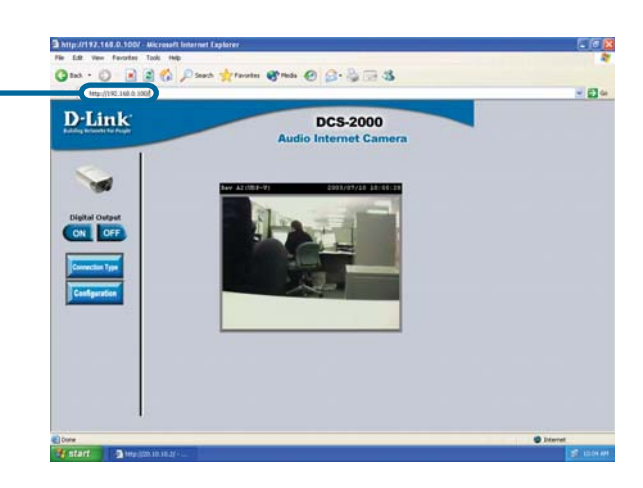

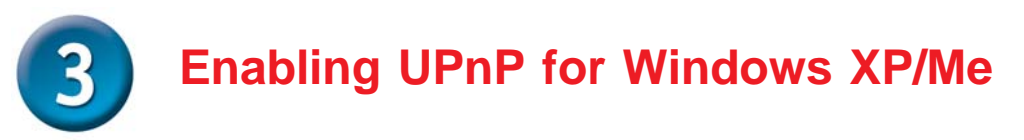

UPnP is short for Universal Plug and Play, which is a networking architecture that provides compatibility among networking equipment, software, and peripherals. The **DCS-2000** is a UPnP enabled internet camera. If your operating system is UPnP enabled, the device will be easier to configure. If you do not want to use the UPnP functionality, it can be disabled by unselecting "**Enabled**" on the DDNS/UPnP settings page under "Advanced" in the configuration menu. Use the following steps to enable UPnP (Universal Plug and Play) settings only if you are running Windows XP/Me. If you are running Windows 98/2000, UPnP is not available.

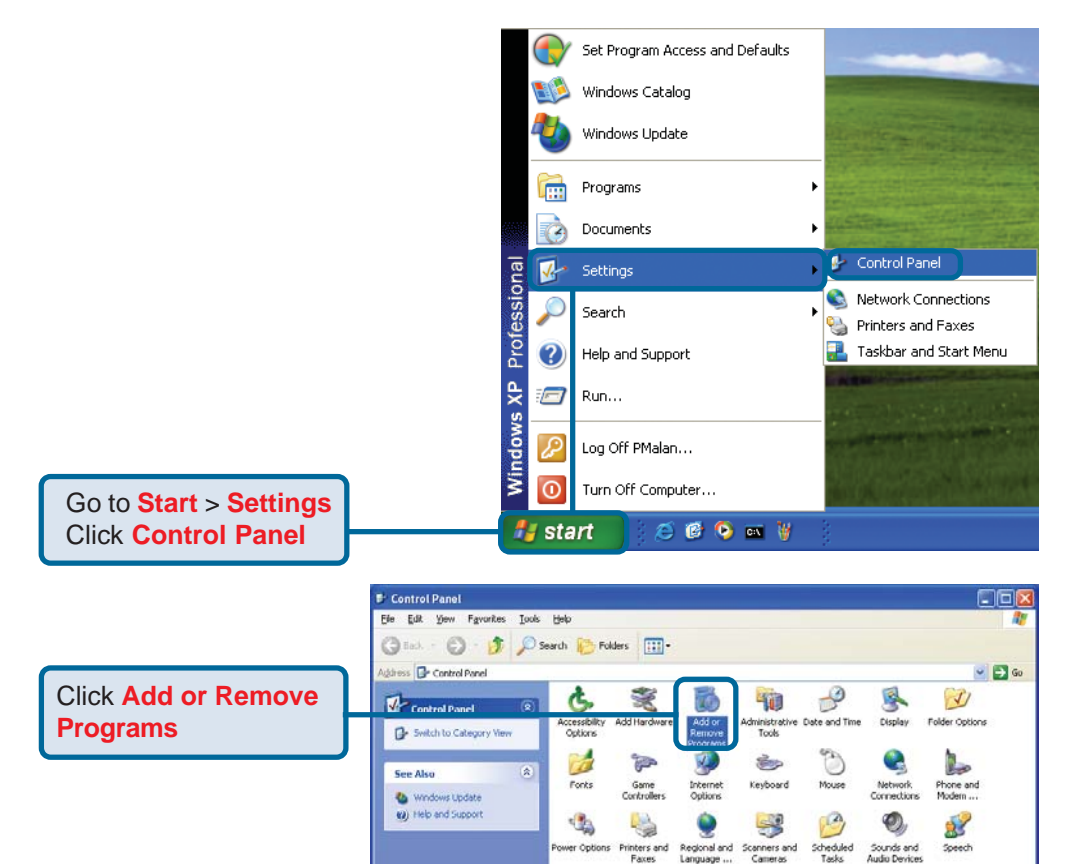

<u>0</u>2

Taskbar and User Accounts Start Menu

K

System

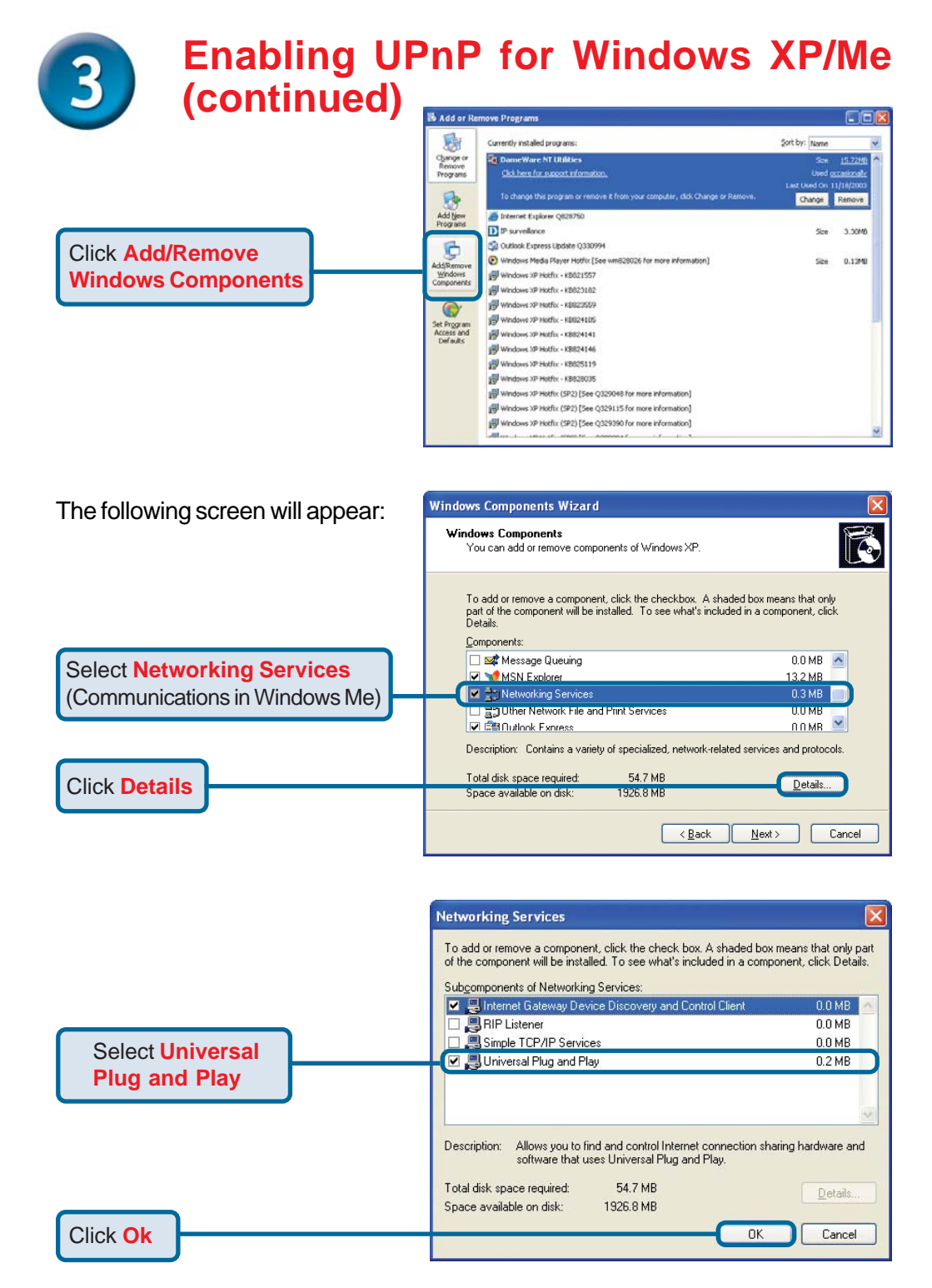

|                                                     | Windows Components Wizard                                                                                                    | X             |
|-----------------------------------------------------|----------------------------------------------------------------------------------------------------|---------------|
|                                                     | Windows Components<br>You can add or remove components of Windows XP.                                                                                                    | B             |
|                                                     | To add or remove a component, click the checkbox. A shaded box means that o<br>part of the component will be installed. To see what's included in a component, c<br>Details. | only<br>slick |
|                                                     | Lonponents:                                                                                                    |               |
|                                                     | Contains a variety of specialized, network-related services and prote                                                                                                    | ocols.        |
|                                                     | Total disk space required: 54.7 MB Details<br>Space available on disk: 1926.8 MB                                                                                             | s             |
|                                                     | New >                                                                                                    | Cancel        |
|                                                     |                                                                                                    |               |
|                                                     | Windows Components Wizard                                                                                                    |               |
|                                                     | Setup is making the configuration changes you requested.                                                                                                    | C             |
| lease wait while Setup<br>onfigures the components. | Please wait while Setup configures the components. This may take several minutes, depending on the components selected.                                                      |               |
|                                                     | Status: Completing configuration of Internet Information Services [IIS]                                                                                                    |               |
|                                                     |                                                                                                    |               |
|                                                     |                                                                                                    |               |
|                                                     |                                                                                                    |               |
|                                                     | < Back, Next >                                                                                                    |               |
|                                                     | Windows Components Wizard                                                                                                    |               |
|                                                     | Completing the Windows                                                                                                    |               |
|                                                     | You have successfully completed the Windows                                                                                                    |               |
|                                                     | Components Wizard.                                                                                                    |               |
|                                                     |                                                                                                    |               |
|                                                     |                                                                                                    |               |
|                                                     |                                                                                                    |               |
|                                                     | To close this wizard, click Finish.                                                                                                    |               |

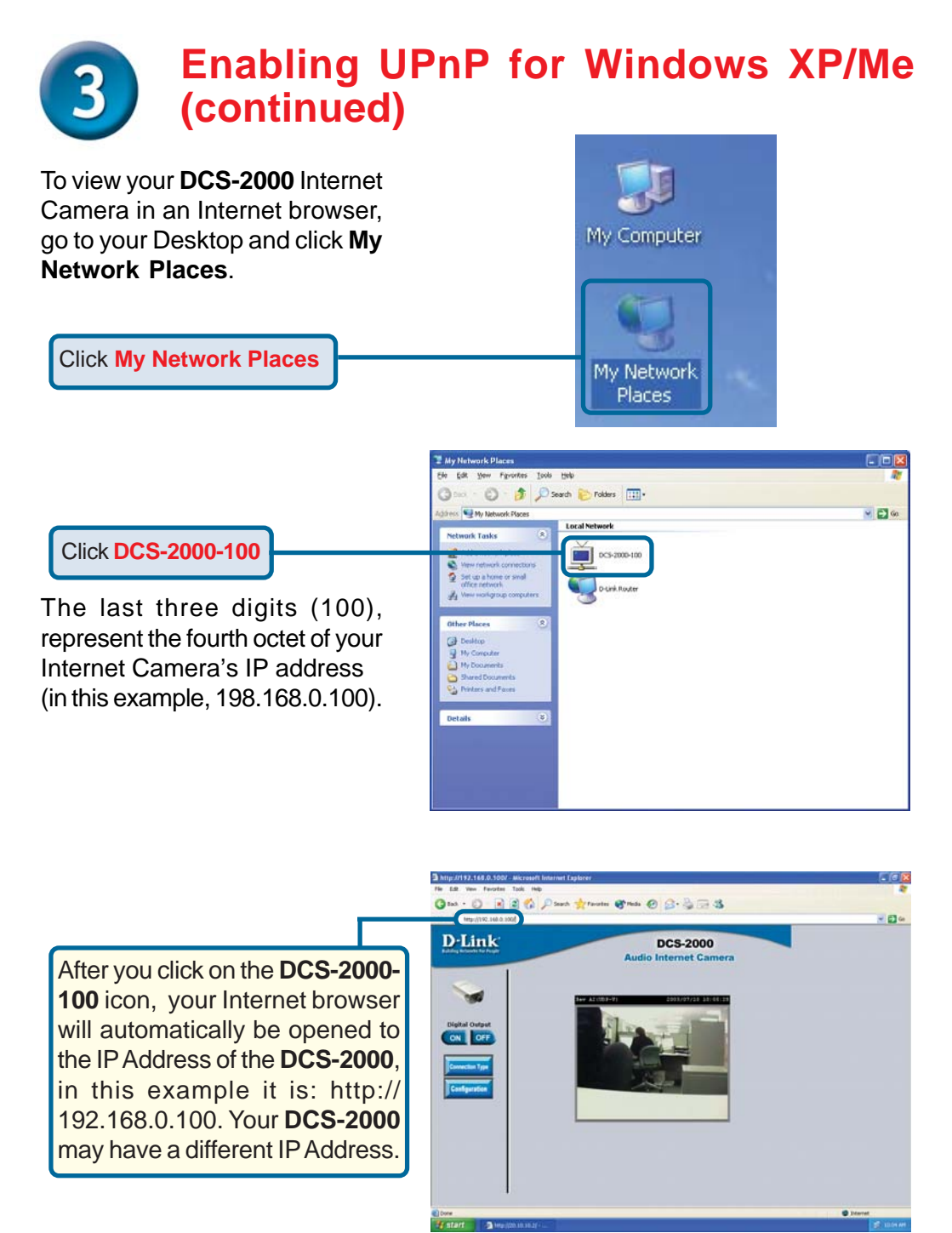

(Note: Screen shots are taken in Windows XP, similar screens will appear in Windows Me.)

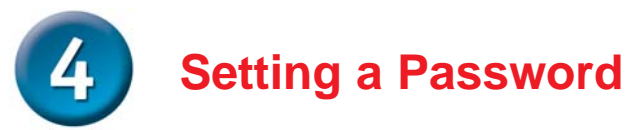

Click on the Configuration button on the Home page:

Click Configuration

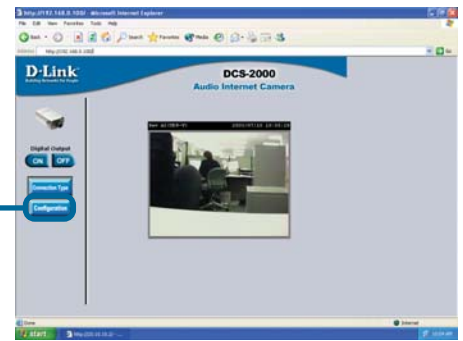

There are five tabs across the top of the **Configuration** screen. Each tab displays different configuration elements of the **DCS-2000**. The **Advanced** tab is the default screen in **Configuration** and **Network** is the default selection under **Advanced**.

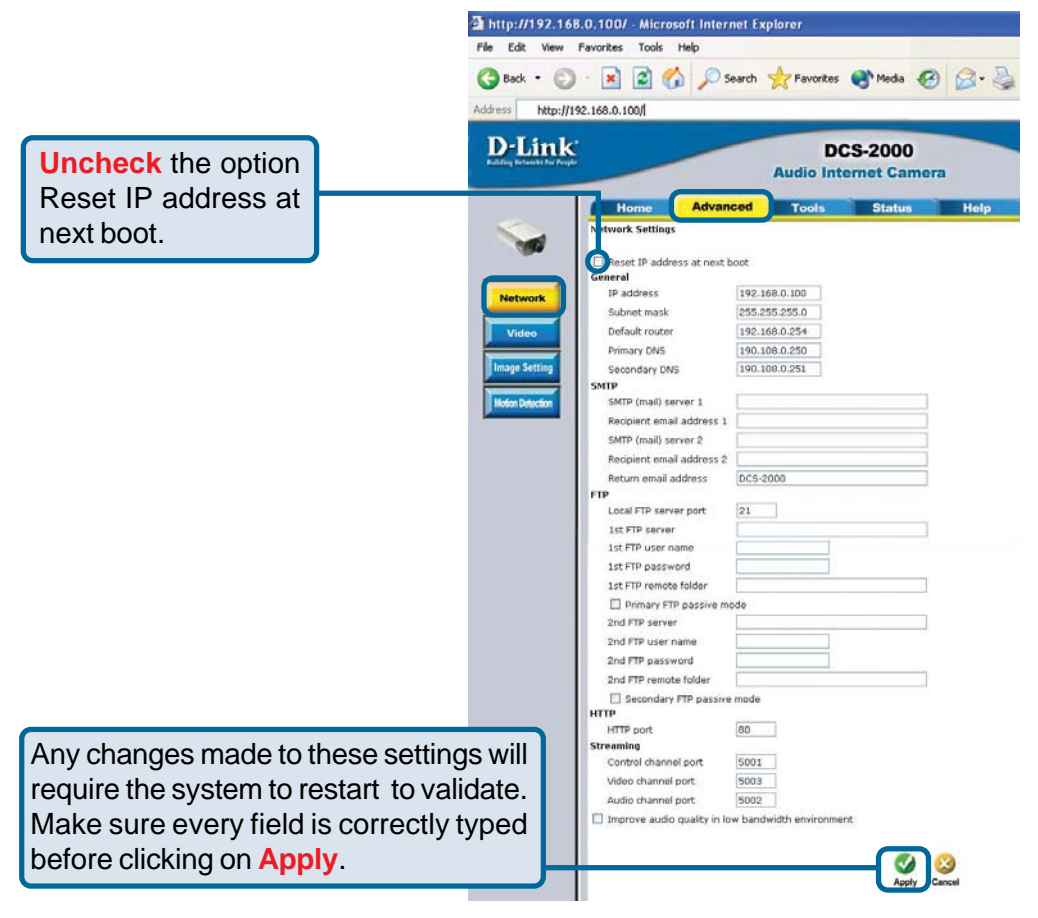

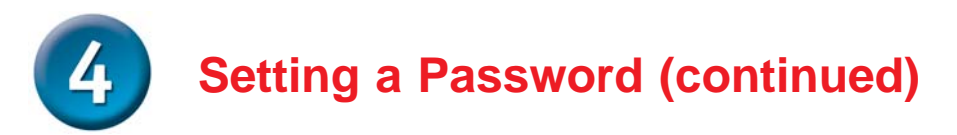

Go to the Tools tab and put in a password for security purposes.

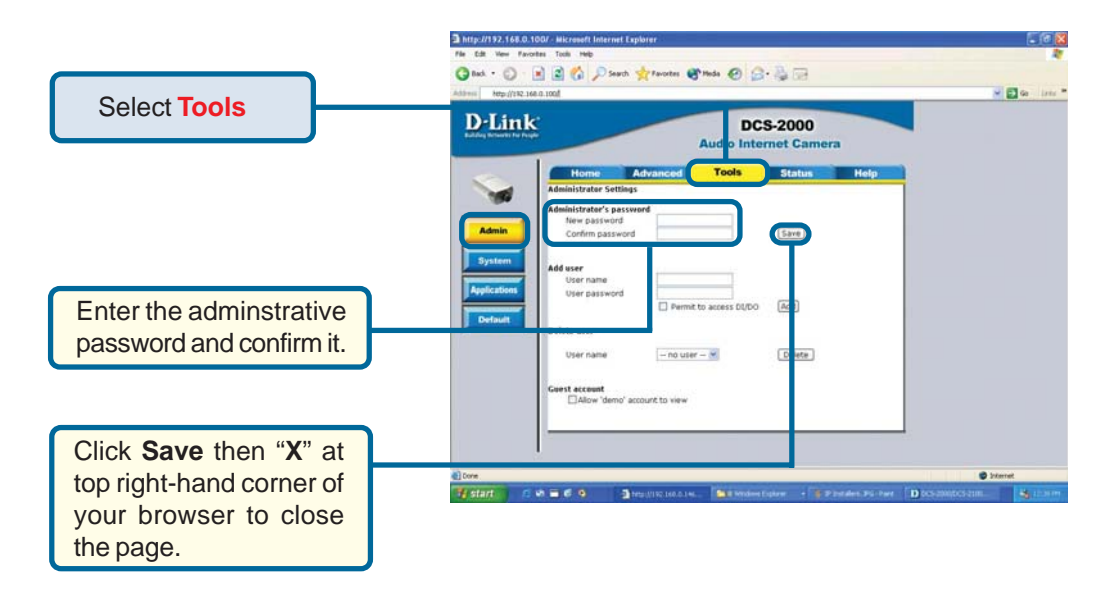

# The installation and configuration of the DCS-2000 Internet Camera is now complete.

## **Technical Support**

You can find software updates and user documentation on the D-Link website.

D-Link provides free technical support for customers within the United States and within Canada for the duration of the warranty period on this product.

U.S. and Canadian customers can contact D-Link Technical Support through our website, or by phone.

### Tech Support for customers within the United States:

D-Link Technical Support over the Telephone:

(877) 453-5465 24 hours a day, seven days a week.

#### D-Link Technical Support over the Internet:

http://support.dlink.com email:support@dlink.com

### Tech Support for customers within Canada:

*D-Link Technical Support over the Telephone:* (800) 361-5265 Monday to Friday 8:30am to 9:00pm EST

#### D-Link Technical Support over the Internet:

http://support.dlink.ca email:support@dlink.ca

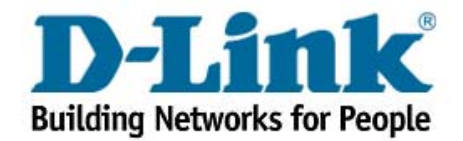